Connectez-vous au MÉDIACENTRE ÉDUGAR via cette adresse http://mediacentre.gar.education.fr

### Cliquez sur « je suis un élève »

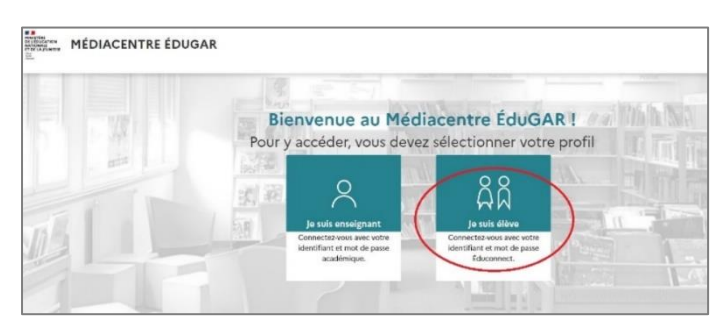

## Vous êtes sur la page d'accueil d'ÉduConnect

#### Cliquez sur « Élève »

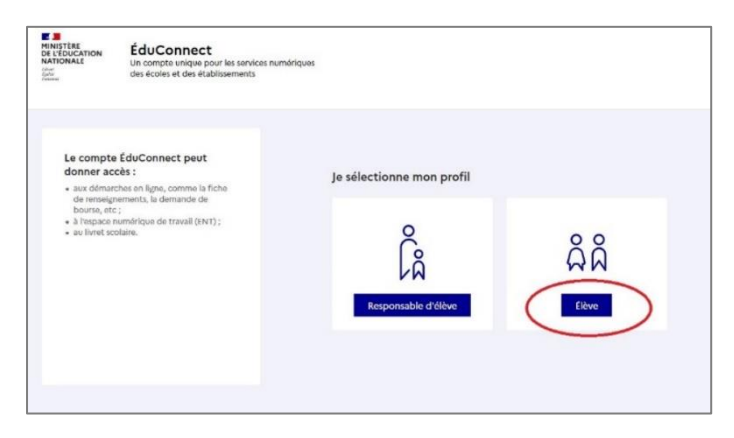

## Saisir votre identifiant(1) et mot de passe(2) ÉduConnect puis cliquez sur « se connecter »(3)

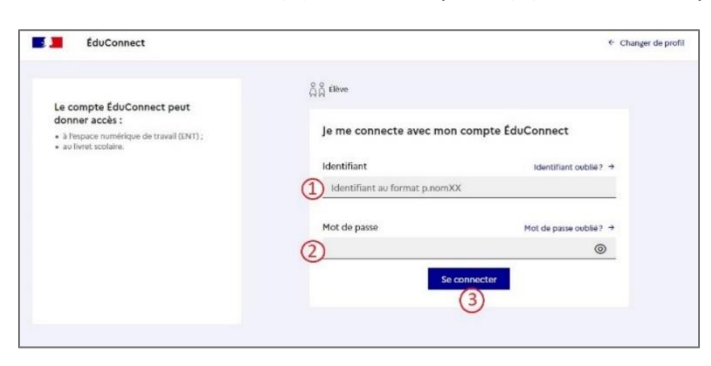

Lors de votre première connexion vous devez modifier votre mot de passe.

Remplissez alors les champs « Nouveau mot de passe »(1) et « confirmation du nouveau mot de passe »(2)

Puis cliquez sur suivant(3)

| ÉduConnect |                                                                         |  |  |  |  |
|------------|-------------------------------------------------------------------------|--|--|--|--|
|            | ລິດິ Élève                                                              |  |  |  |  |
|            | Activation du compte                                                    |  |  |  |  |
|            | Je choisis mon nouveau mot de passe                                     |  |  |  |  |
|            | Aide à la création de mot de passe sécurisé [2]<br>Nouveau mot de passe |  |  |  |  |
|            | (1)                                                                     |  |  |  |  |
|            | Confirmation du nouveau mot de passe                                    |  |  |  |  |
|            | (2) ©                                                                   |  |  |  |  |
|            | Suivant 3                                                               |  |  |  |  |
|            |                                                                         |  |  |  |  |

Pour activer votre compte ÉduConnect vous devez confirmer votre identité

Saisir votre date de naissance(1)

Saisir votre adresse mail(2) (Cela permettra de récupérer votre mot de passe en cas d'oubli)

Remplissez le champ « confirmation de l'adresse mail »(2)

Puis cliquez sur « Confirmer »(3)

| ដឹង Éléve                                                                                                    |
|----------------------------------------------------------------------------------------------------|
| Activation du compte                                                                                                    |
| Je confirme mon identité                                                                                                    |
|                                                                                                    |
| Né le                                                                                                    |
|                                                                                                    |
| Je renseigne mon adresse mail (facultative)                                                                                                    |
| Indiquez, si vous le souhaitez, une adresse mail valide pour pouvoir récupérer votre identifiant EduCoenect ou votre mot de pas<br>en cas d'oubil. |
| Adresse mail                                                                                                    |
|                                                                                                    |
| Confirmation de l'adresse mail                                                                                                    |
|                                                                                                    |
| Précédent Confirmer                                                                                                    |
| 3                                                                                                    |

Le message « Votre compte a été activé avec succès » s'affiche

Cliquez sur « Accéder à mes services »

| ÉduC | onnect                                                                                       |
|------|----------------------------------------------------------------------------------------------|
|      | င်္ဂဋိ Eleve                                                                                 |
|      | Activation du compte                                                                         |
|      | Votre compte a été activé avec succès                                                        |
|      | Notez votre identifiant ÉduConnect. Vous en aurez besoin pour votre prochaine connexion.     |
|      |                                                                                              |
|      | Vous pourrez modifier votre mot de passe et votre adresse mail dans votre compte ÉduConnect. |
|      | Accéder à mes services                                                                       |
|      |                                                                                              |
|      |                                                                                              |

# La page MÉDIACENTRE ÉDUGAR du collège s'ouvre

Vous y trouverez les ressources affectées

| MÉDIACENTRE ÉDUGAR<br>VIEN MARKANAR<br>MÉDIACENTRE ÉDUGAR<br>COLLEGE - NICOLAS COPERNIC (MONTMAGNY)                                                                                                    | ② Aide<br><sup>(1)</sup> Déconnexion          |                                                                          |                                                           |
|----------------------------------------------------------------------------------------------------|-----------------------------------------------|--------------------------------------------------------------------------|-----------------------------------------------------------|
| Recherche d'une ressource Q<br>T Ritour<br>Liste des ressources 16 OActualiser                                                                                                    |                                               |                                                                          | ≣i Ne                                                     |
| Cantoo Scribe<br>Cantoo Scribe<br>Cantoo Scribe<br>Cantoo Scribe<br>Cantoo Scribe<br>Cantoo Scribe<br>Cantoo Scribe<br>Cantoo Scribe<br>Cantoo Scribe                                                                                                    | Château de Versallies                         | Educ'ARTE                                                                | Edugão - Offre Édurthèque de PIGN<br>(mère                |
| ERSILIA<br>ENDUSTRIE SE<br>ENDUSTRIE SE<br>ENDUST | Fovéa<br>Methodage ARTE France<br>Détails (*) | IMA pour Eduthèque Élève<br>Eleve<br>Institut du Monde Arab<br>Odtais [] | Japprends l'Énergie<br>(en rocit<br>En rocit<br>Détails 🕀 |
|                                                                                                    | Afficher plus de ressources                   |                                                                          |                                                           |

Cliquez sur « Afficher plus de ressources » pour avoir une vue plus complète des ressources disponibles

| MEDIACENTRE ÉL<br>NICOLARION<br>KATOMALE<br>KOLARIONISKI<br>COLLEGE - NICOLAS COPERNIC | DUGAR<br>C (MONTMAGNY)                                                         |                                                                                       |                          | ② Aide U Déconnexion                                                                                            |
|----------------------------------------------------------------------------------------|--------------------------------------------------------------------------------|---------------------------------------------------------------------------------------|--------------------------|----------------------------------------------------------------------------------------------------|
| Recherche d'une ressource                                                              | Q.                                                                             |                                                                                       |                          | El Trier                                                                                                    |
| calculgTICE<br>(B) Minister de l'Éducati                                               | Cantoo Scribe                                                                  | Château de Versallies                                                                 | Educ/ARTE                | Edugéo - Offre Éduthèque de l'IGN<br>(B) Offre Eduthèque de l'IGN<br>(B) Institut national de L.<br>(Details D) |
| ERSILIA<br>ERSILIA<br>El Atsociation LE BAL<br>Distabili (7)                           | Etincel. QUAND L'ECOLE ET<br>L'INDUSTRIE SE<br>ET Réseau Canopé<br>Détails (?) | Foréa<br>foréa<br>talmingue<br>III ARTE france<br>Distails [7]                        | IMA pour Eduthèque Elève | J'apprends l'Énergie                                                                                            |
| Lumni Enseignement                                                                     | Mathile Découverte - Version<br>gratuite<br>II Heureux Hasard<br>Détails (?)   | offre Éduthèque de RetroNews -<br>Bor<br>Mare and an annu annu annu annu annu annu an |                          | Program'cours                                                                                                   |
| RTP<br>Ill Grainiup<br>Détails ()                                                      |                                                                                |                                                                                       |                          |                                                                                                    |

Cliquez sur la ressource souhaitée

(Certaines ressources nécessitent des codes spécifiques qui vous seront transmis au besoin)